# Elektroninis paštas Nepakanka vietos elektroniniam paštui. Ką daryti?

1. Prisijunkite prie **Paslaugų valdymo**.

2. Atsidariusiame lange pasirinkite "Tarnybų valdymas".

| Parinktys                 | D 17:                   |  |
|---------------------------|-------------------------|--|
| • <u>Pradžia</u>          | Pradzia                 |  |
| • <u>Tarnybų valdymas</u> | Sveiki Dmitrijau Ivanc  |  |
| Rekvizitai                |                         |  |
| Sąskaitos                 | Jus esate prisijungę p  |  |
| Paslaugų pirkimas         | Jei kyla keblumų ar kl  |  |
| Bylų naršyklė             | Délectores las deservas |  |
| Atsijungti                | Dekojame, kad naudoj    |  |
|                           |                         |  |

2 ?.

Iškilo klausimų? PASLALIGU

3.Atsidariusiame lange spauskite ant internetinio adreso, kuriame pageidaujate padidinti el. pašto dėžutės talpą.

Pradžia » Adreso pasirinkimas

| Vieta serveryje, Mb                                            | MySQL            | FTP          |
|----------------------------------------------------------------|------------------|--------------|
| Užimta: 5.59                                                   | Duomenų bazių: 0 | Naudotojų: C |
| Viso: 500                                                      | Vietos, Mb: 0    |              |
| internetiniai adresai-<br>Pridėti                              |                  |              |
| Internetiniai adresai<br>Pridėti                               |                  |              |
| Internetiniai adresai<br>Pridėti<br>Pasirinkite                |                  |              |
| Internetiniai adresai<br>Pridėti<br>Pasirinkite<br>avizauto.lt |                  |              |

4. Atsidariusiame lange spauskite ant "El. pašto dėžučių sukūrimas, panaikinimas, slaptažodžio ir talpos keitimas".

Puslapis 1 / 3 (c) 2025 VIPhost <info@viphost.lt> | 2025-07-31 23:10 URL: http://kb.viphost.lt/content/1/23/lt/nepakanka-vietos-elektroniniam-pastui-ką-daryti.html

## Elektroninis paštas

### JUSUADRESAS.LT tarnybų valdymas

Pradžia » Adreso pasirinkimas » Paslaugos pasirinkimas

| Elektroninis p                                      | aštas                                             |
|-----------------------------------------------------|---------------------------------------------------|
| El. pašto dėžučiu                                   | ų sukūrimas, panaikinimas, slaptažodžio ir talpos |
| El. laiškų nukrei                                   | pimas keliems adresatams (Forwarders)             |
|                                                     |                                                   |
|                                                     |                                                   |
| Internetinis a                                      | dresas - jusuadresas.lt                           |
| Internetinis au<br>Ištrinti šį adresą               | dresas - jusuadresas.lt<br>L                      |
| Internetinis au<br>Ištrinti šį adresą<br>Pervadinti | dresas - jusuadresas.lt<br>L                      |

5. Atsidariusiame lange prie reikiamos el. pašto dėžutės spauskite "Keisti".

kimas » Elektroninio pašto dėžučių tarnyba

| Talpa, Mb | Užimta, Mb | Slaptažodis/Talpa | <b>~</b> |
|-----------|------------|-------------------|----------|
| 100       | 0          | <u>Keisti</u>     |          |
|           |            | Naik              | inti     |

6.Laukelyje "**Talpa**" nurodykite naują dėžutės dydį megabaitais. Jei įrašysite reikšmę "0", el. pašto dėžutė naudos visą užsakyto Talpinimo plano vietą. Spauskite mygtuką "**Išsaugoti**".

## Elektroninis paštas

#### Elektroninio pašto dėžutės nuostatų keitimas-

| Adresas                | testas     | @jusuadresa        |
|------------------------|------------|--------------------|
| Slaptažodis            |            | Palikite tušč      |
| Pakartokite slaptažodį |            | Generuot           |
| Talpa, Mb              | 100 "Nulis | " - talpa neribota |
|                        | Išsaugoti  |                    |
|                        |            |                    |
| Grižti                 |            |                    |

7.Atsidariusiame lange Jums pateikiami pakeistos pašto dėžutės charakteristikos ir parametrai, reikalingi konfiguravimui pašto programoje arba prisijungimui per naršyklę. Išsisaugokite Juos ir laikykite saugioje vietoje. Sveikiname. Jūs sėkmingai padidinote talpą.

| Prašome išsisaugoti žemiau pateiktus duomenis. Jie bus reikalingi     |                     |  |  |
|-----------------------------------------------------------------------|---------------------|--|--|
| Vartotojo vardas ir El. pašto adresas                                 | manovardas@jusuad   |  |  |
| Slaptažodis                                                           | FgCFXWCk            |  |  |
| Talpa, Mb                                                             | 100                 |  |  |
| POP3 serveris                                                         | mail.jusuadresas.lt |  |  |
| SMTP serveris                                                         | mail.jusuadresas.lt |  |  |
| Taip pat galite naudotis el. paštu ir per naršyklę adresu: https://pa |                     |  |  |

Nežinote kaip sukonfiguruoti dėžutę Jūsų naudojamoje pašto progr

Grįžti

Unikalus sprendimo identifikatorius: #1022 Autorius: vip Paskutinis atnaujinimas: 2015-06-09 10:25